## GUIA DE REGISTRO COM CÓDIGO

SMART CITY EXPO LATAM CONGRESS 2021

Abaixo, você encontrará o passo a passo de como se cadastrar na plataforma do evento com o código de desconto.

- 1. Acesse: <u>https://smartcityexpolatam.com/registro</u>
- 2. Clique em "Acreditación General".

| Accesos                                | I'm B                                                  |                                        |   |
|----------------------------------------|--------------------------------------------------------|----------------------------------------|---|
| Acreditate y forma parte del<br>de las | gran acontecimiento qu<br>s ciudades en América L      | ue impulsa la transformación<br>atina. |   |
| Acreditación General >                 | Acaldes y funcionarios ><br>"Solicitud acceso especial | Franco 3<br>"Solicitud acceso especial | ↑ |

3. Insira um e-mail pessoal e gere (crie) sua própria senha.

|                      | 5 al 14 octubre 2021<br>Mérida, Yucatàn, Méx.<br>C. de Exposiciones Siglo XXI |                                                                 |                                                  |           | Fira Barcelona<br>Néxico |
|----------------------|-------------------------------------------------------------------------------|-----------------------------------------------------------------|--------------------------------------------------|-----------|--------------------------|
| )<br>Dates Generales | 2<br>Encuesta                                                                 | 1<br>Productos                                                  | 4<br>Desumen Compra                              | 5<br>Page | 6<br>Comprobante         |
|                      | Acreditación Ge                                                               | meral                                                           |                                                  |           |                          |
|                      | Cuenta<br>Caluar di terrecenda<br>La cenara mecadoroa                         | into agene y attal yr gwra fa<br>r ei eaerica 15 ton obligeolia | weit de el la ternant tegar la confirmación de l |           |                          |
|                      | Enal .                                                                        |                                                                 | *constate/a                                      | •         |                          |

4. Na seção "Datos Personales", introduza o código que lhe foi atribuído, no campo "Código de Descuento" e clique em "Validar Cupón". (O sistema avisará quando você chegar em "Produtos" para os quais o cupom foi validado)

|                                         | Dates Personales<br>*Texo<br>Selecciona una spotin V | Colgo de Cescumo<br>Trigrese cóleligo de descuenta | WARDARD CUPON              |
|-----------------------------------------|------------------------------------------------------|----------------------------------------------------|----------------------------|
| 1 ( ) ( ) ( ) ( ) ( ) ( ) ( ) ( ) ( ) ( | * Nombra                                             | " Apallida Paterno                                 | Apellido Hatemo (opcional) |

## Adicione o seguinte código de acesso INVEEZEC26874

**5.** Preencha o formulário com todos os campos solicitados e clique em **"Crear Cuenta"**. (*No topo você pode ver seu progresso na barra*)

| Dates Constains | (2)<br>E-marrie            | 3<br>Dentester                         | Courses Compre                                                               | E Dege                  | E Correpositante |
|-----------------|----------------------------|----------------------------------------|------------------------------------------------------------------------------|-------------------------|------------------|
|                 | Dirección                  |                                        |                                                                              |                         |                  |
|                 | 1 Date                     |                                        | * Datasia                                                                    |                         |                  |
|                 | MÉXICO                     | ~                                      | Seleccione una opción                                                        | ~                       |                  |
|                 | *Guded                     |                                        | *Municipia/Provincia/Deportar                                                | nento                   |                  |
|                 |                            |                                        |                                                                              |                         |                  |
|                 | Antes de continuers        | erilica Lus-datos. Registro únice e in | transferible.                                                                |                         |                  |
|                 | Distoy de ac<br>Privacidad | uerdo y acepto las Políticas de        | <ul> <li>Acepto recibir información<br/>Organizador y sus Exposit</li> </ul> | n del Cornital<br>ories |                  |

6. Preencha as informações solicitadas na Pesquisa para concluir seu cadastro. Solicitamos que você preencha o máximo de informações possível, pois essas informações serão refletidas em seu perfil.

7. Escolha o Acesso para o qual foi concedido o desconto/cupom (aparecerá uma mensagem indicando para qual Acesso o cupom informado é válido) e clique em "Proceder al Pago".

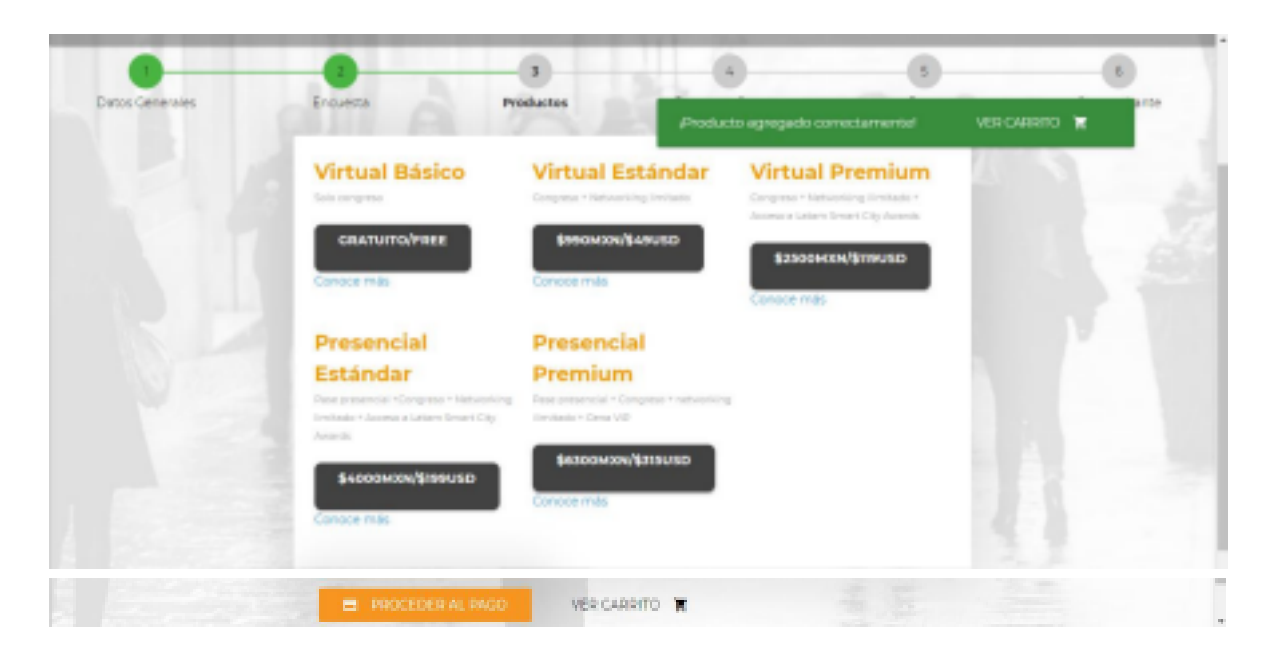

## Escolha a modalidade de acesso VIRTUAL ESTÁNDAR

8. Na próxima tela você verá o resumo do desconto aplicado e o valor a pagar (se aplicável).

|                 |                                                                                   |               |          | -                              | 5                      |             |
|-----------------|-----------------------------------------------------------------------------------|---------------|----------|--------------------------------|------------------------|-------------|
| latos Cenerales | Encuente                                                                          | Productos     | Resumen  | Compra                         | Pago                   | Comprobante |
|                 | Pedido                                                                            |               |          |                                |                        |             |
|                 | PRUEBA ALINE CUPON PRES PRES                                                      | M PPPSV067552 |          |                                |                        |             |
|                 | al nearouesty@gmail.com                                                           |               | -        |                                | Devile Defined         |             |
|                 | al nearouesty@gmail.com<br>Resumen de Compra<br>Descripción<br>Presencial Premium |               | Cantidad | Precio unitario (MXN)<br>\$000 | Precia (MXN)<br>\$ 000 |             |

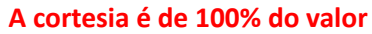

9. Aceite os termos "Términos y Condiciones" e clique em "Siguiente".

| Para más información comunicate<br>Comite Organizador<br>smartotyexpolatam@inforcep.com<br>Tet: =\$2 (55) 5005 1250 | corr. |
|----------------------------------------------------------------------------------------------------|-------|
| LEER TÉRMINOS Y CONDICION                                                                                           | 5     |
| Acepta Términos y Condicion                                                                                         | xi    |
| ATEMS                                                                                                    |       |

**10.**Poderá ver o recibo com o resumo do seu Acesso. Essas mesmas informações chegarão ao e-mail que você se cadastrou.

| SMART <b>CIT</b> | S al 14 octubre 2021<br>Márida, Yucatár, Méx.<br>C. de Exposiciones Sigle XXI                                                                                                    |                                                                                                    |                                                                                                    |                                                                                                    | Fira Barcelona<br>México |
|------------------|----------------------------------------------------------------------------------------------------|----------------------------------------------------------------------------------------------------|----------------------------------------------------------------------------------------------------|----------------------------------------------------------------------------------------------------|--------------------------|
|                  |                                                                                                    |                                                                                                    | Detos Cenendes                                                                                                    | Comprobente 😧 PRUEBA                                                                                                    | NUME OUPON PRES PREM ·   |
| Detos Generaleo  | Encuenta                                                                                                    | Productos                                                                                                    | Resumen Compte                                                                                                    |                                                                                                    | 6<br>Comprobania         |
|                  | Comprobante de Regis<br>Gracias por habene registr<br>que su acreditación ha sido<br>Podrá disfrutar del evento<br>le llegará un mall con info<br>Este año, Smart City Exp<br>octubre) aplicando las me<br>Salud (CMS), diferentes as | ado a la 0º edición del Sma<br>a aprobada.<br>o en nuestra plataforma u<br>amación importante, así er<br>o LATAM Congress se cel<br>didas sanitarias basadas en<br>ociaciones europeas del se | nt City Expo LATAM Congress,<br>na vez que se habilite el ever<br>eme, su acreditación digital.<br>lebrará en formato hibrido: de<br>la se recomendaciones de la Or<br>ector como UFI, AIPC, IOCA, El | es un placer comunicarle<br>to. Cuando esto suceda,<br>p manera presencial (5-7<br>rganización Mundial de la<br>MECA, Fira Barcelona, asi |                          |
|                  | como las pautas de saluc<br>octubre).                                                                                                    | d nacionales y las locales                                                                                                    | por el Cobierno de Yucatán; ;                                                                                                    | y de forma virtual (0-14                                                                                                    |                          |

**11.** Da mesma forma, lembramos que antes do evento você receberá um e-mail para acessar adicionalmente nossa plataforma virtual onde poderá desfrutar do conteúdo do evento remotamente.

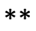